# Paylink Technical Details Manual

# Table of Contents

| Table of Contents                        | . 2 |
|------------------------------------------|-----|
| Revision History                         | . 3 |
| Introduction                             | . 4 |
| Purpose of Document                      | . 4 |
| Intended Audience                        | . 4 |
| Associated Document(s)                   | . 4 |
| Naming                                   | . 4 |
| Specification                            | . 5 |
| Paylink Functional block diagram         | . 5 |
| Paylink Lite 2 Functional block diagram  | . 6 |
| Connector Overview                       | . 7 |
| Mechanical Dimensions                    | . 9 |
| Electrical Specification                 | 11  |
| Installation                             | 12  |
| Hardware installation                    | 12  |
| Interfaces                               | 14  |
| Power interface                          | 14  |
| ccTalk interfaces                        | 14  |
| RS232 / RJ45 interface                   | 16  |
| Paylink Auxiliary input/output interface | 17  |
| RS232 printer interface                  | 18  |
| Serial meter interface                   | 19  |
| MDB Device interface                     | 19  |
| Paylink Lite Digital I/O                 | 20  |
| Connector details                        | 21  |
| Inputs                                   | 22  |
| Outputs                                  | 22  |
| Serial meter                             | 22  |
| Using Paylink                            | 23  |
| Paylink.exe                              | 23  |
| MilanDiag.exe                            | 24  |
| Demo.exe                                 | 27  |
| Upgrading Paylink firmware               | 29  |
| Disclaimer                               | 31  |

# **Revision History**

| Version | Date          | Author | Description            |
|---------|---------------|--------|------------------------|
| 1.18    | 28 October 22 | D Bush | First Aardvark version |
|         |               |        |                        |

## Introduction

## **Purpose of Document**

This document describes the details of the Paylink hardware platform.

#### Intended Audience

The intended audience of this document is the engineers who will wiring up the Paylink unit in a complete system

#### Associated Document(s)

This document is one of a set that together cover creating and using a Paylink system. As well as this document, there are two more:

The companion document "Milan / Paylink Application Program Interface Manual" is written for the use of programmers and covers the details of how to write the programs that interface to Paylink.

The document "Milan / Paylink System Manual" is written for the use of the person who is possibly not a programmer, but is concerned with designing and setting up the system centred on a Paylink unit. That document also covers the configuration settings that are used to describe the units connected to Paylink, and the way in which such units are controlled.

#### Naming

The system described here has a few names. This section attempts to explain them.

AES Aardvark Embedded Solutions - us.

| IMHEI   | Intelligent Money Ha                                                                          | andling Interface Equipment. This was the original name for the project,                   |  |  |
|---------|-----------------------------------------------------------------------------------------------|--------------------------------------------------------------------------------------------|--|--|
|         | This was however d                                                                            | ifficult to say, and so was replaced in common use by Milan. It remains in the names in of |  |  |
|         | the neader files etc.                                                                         |                                                                                            |  |  |
| Milan   | This was originally t                                                                         | he name of the first hardware build. It has however become the name of the overall         |  |  |
|         | project. Most docum                                                                           | nents from AES talk about Milan to cover the whole family of products that are used with   |  |  |
|         | this API                                                                                      |                                                                                            |  |  |
| Paylink | k This is the name of the USB module. There are at present seven versions of Paylink hardware |                                                                                            |  |  |
|         | Standard Paylink                                                                              | The original, metal cased version.                                                         |  |  |
|         | Paylink Lite                                                                                  | An old, smaller, plastic cased cctalk only version, with a reduced function set.           |  |  |
|         | uPaylink                                                                                      | (Micro Paylink) a PC software only version, for use with Crane PI USB peripherals.         |  |  |
|         | Paylink Lite V2                                                                               | A smaller, plastic cased version supporting the full set of peripherals on a single        |  |  |
|         |                                                                                               | connector, either cctalk or RS232 together with 4 input and 4 outputs                      |  |  |
|         | Paylink MDB Lite                                                                              | A smaller, plastic cased version supporting the full set of peripherals on a single MDB    |  |  |
|         | •                                                                                             | connector together with 4 input and 4 outputs                                              |  |  |
|         | Paylink MDB Aux                                                                               | A version of the MDB Lite with no I/O that does not authorise Paylink to run               |  |  |

Paylink RS232 Aux A specially programmer USB to RS232 converter that does not authorise Paylink to run

# **Specification**

## Paylink Functional block diagram

Figure 1: Functional block diagram

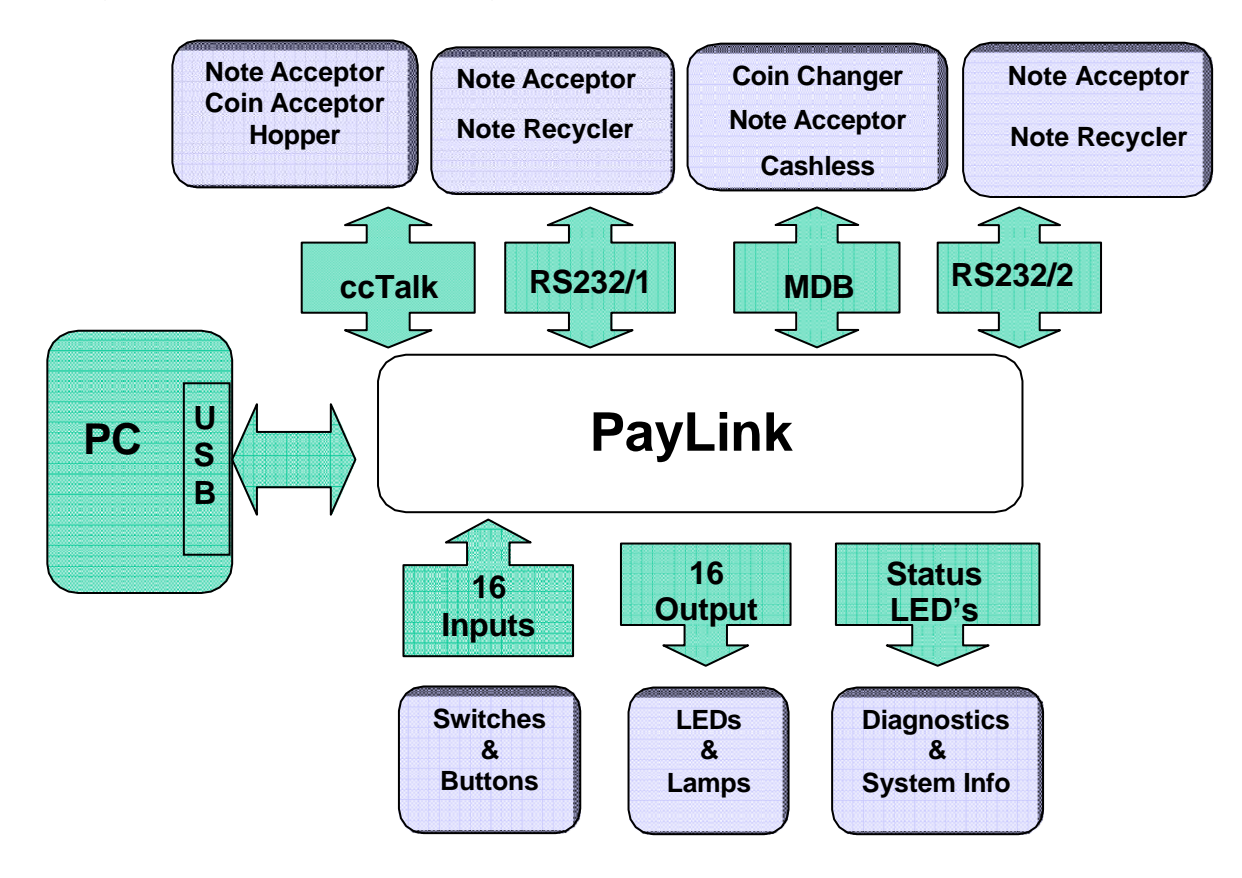

# Paylink Lite 2 Functional block diagram

Figure 2: Functional block diagram

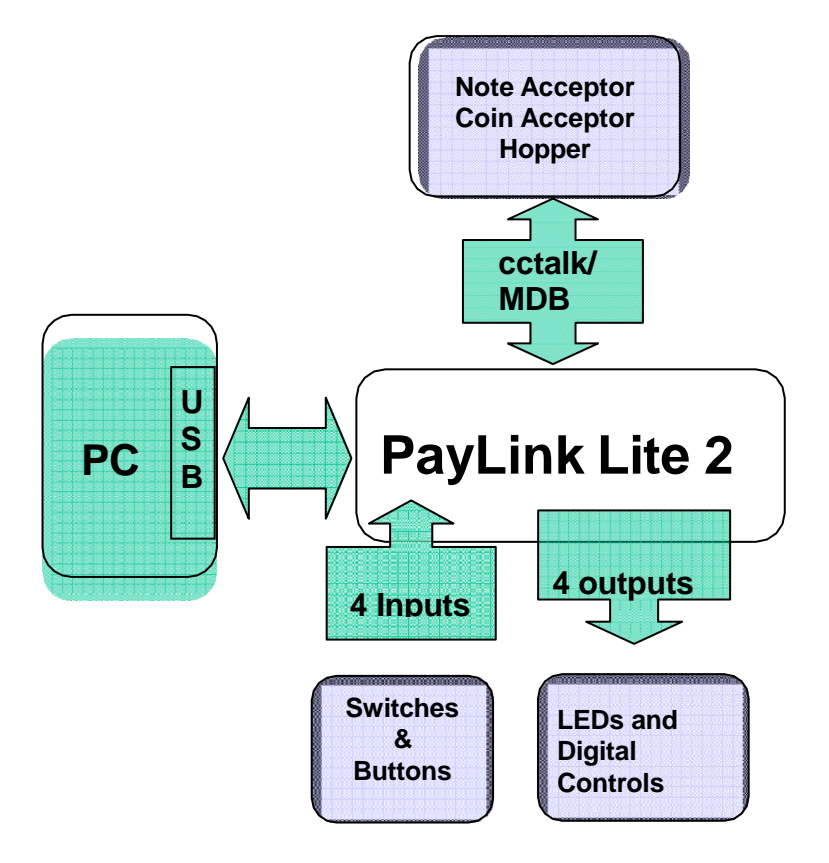

#### **Connector Overview**

Below is an overview of each connector on Paylink.

#### Figure 3: Paylink Connector overview with examples

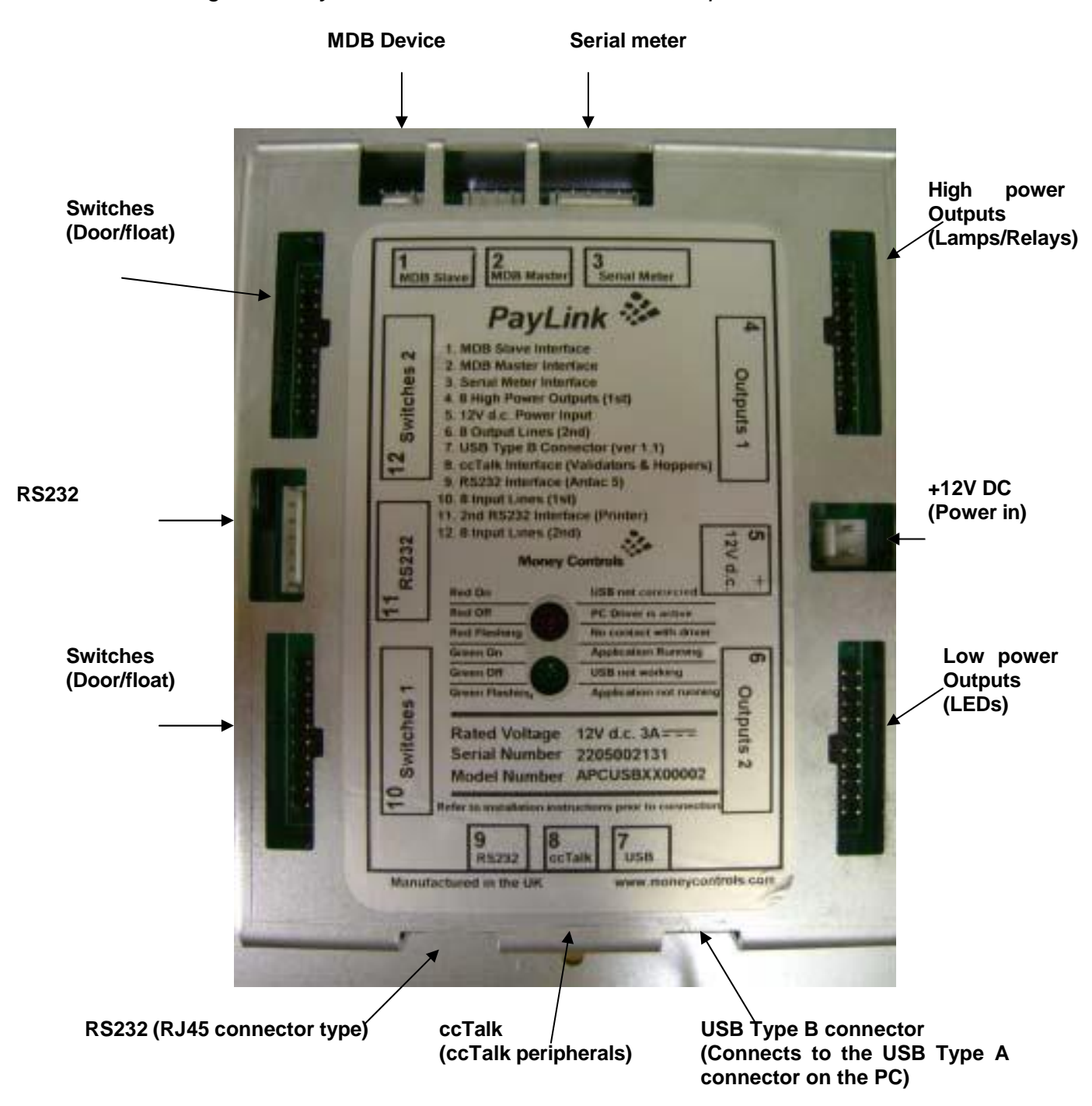

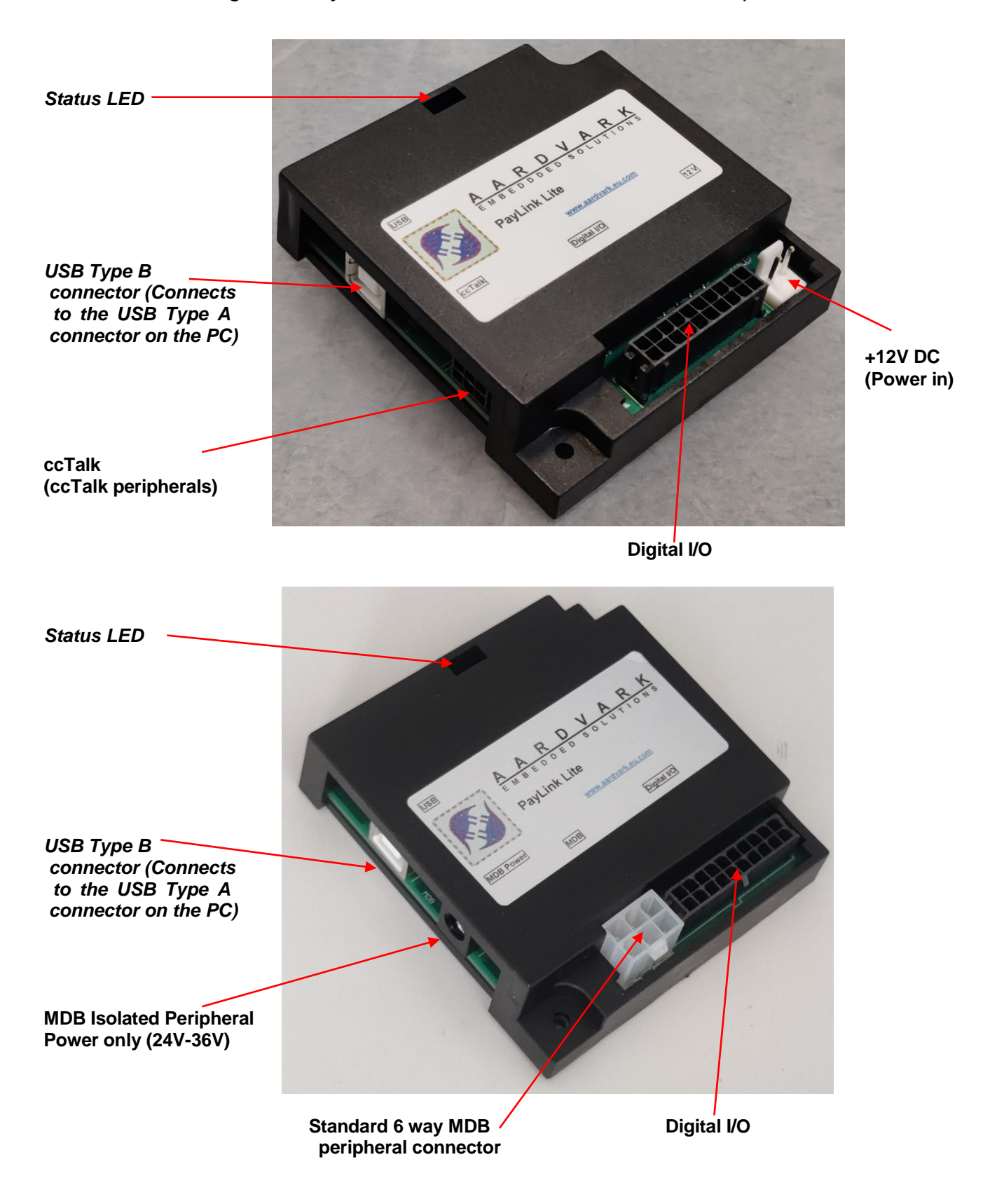

#### Figure 4: Paylink Lite 2 Connector overview with examples

## Mechanical Dimensions

## Figure 5: Paylink mechanical dimensions

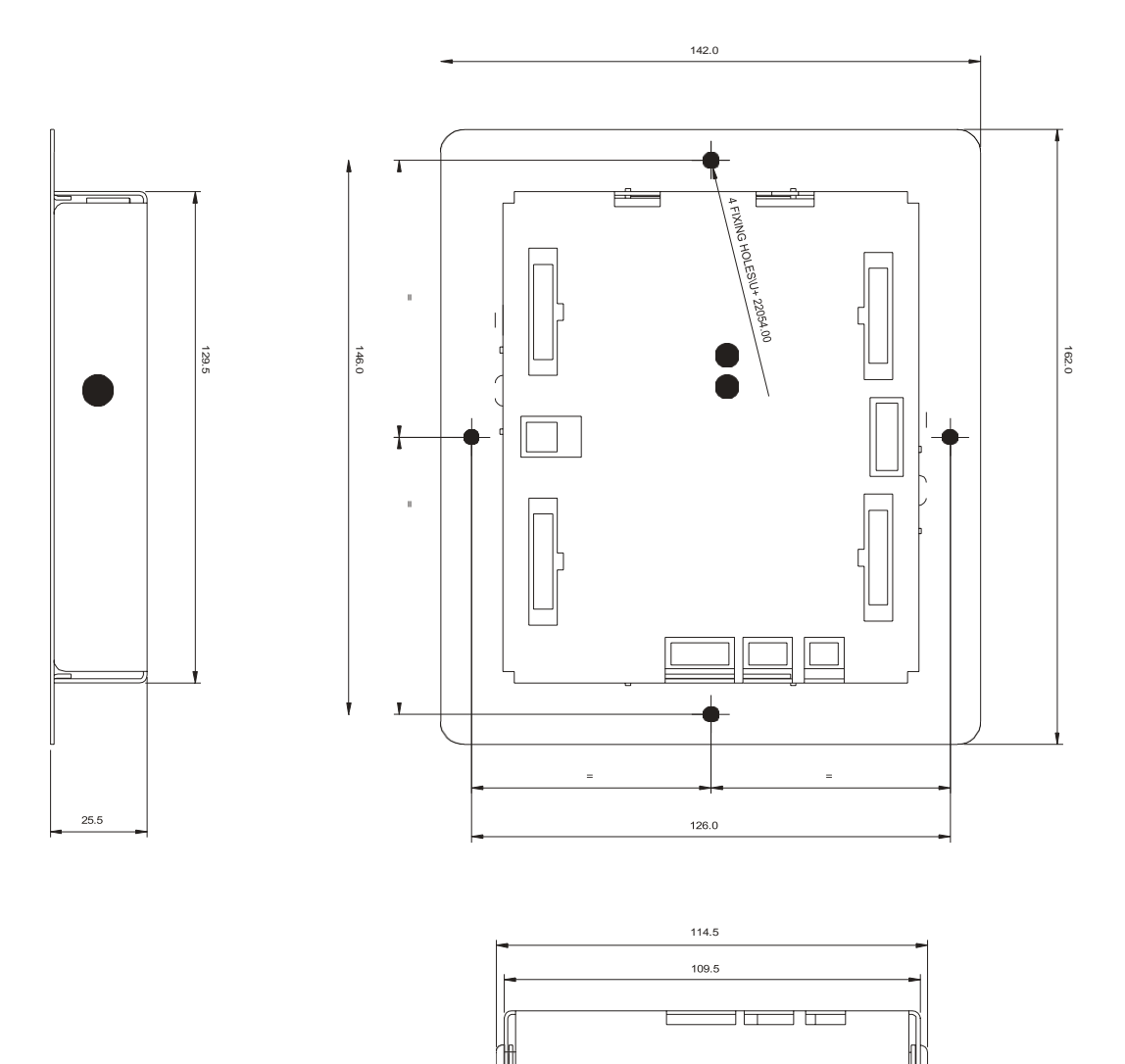

## Figure 6: Paylink Lite 2 mechanical dimensions

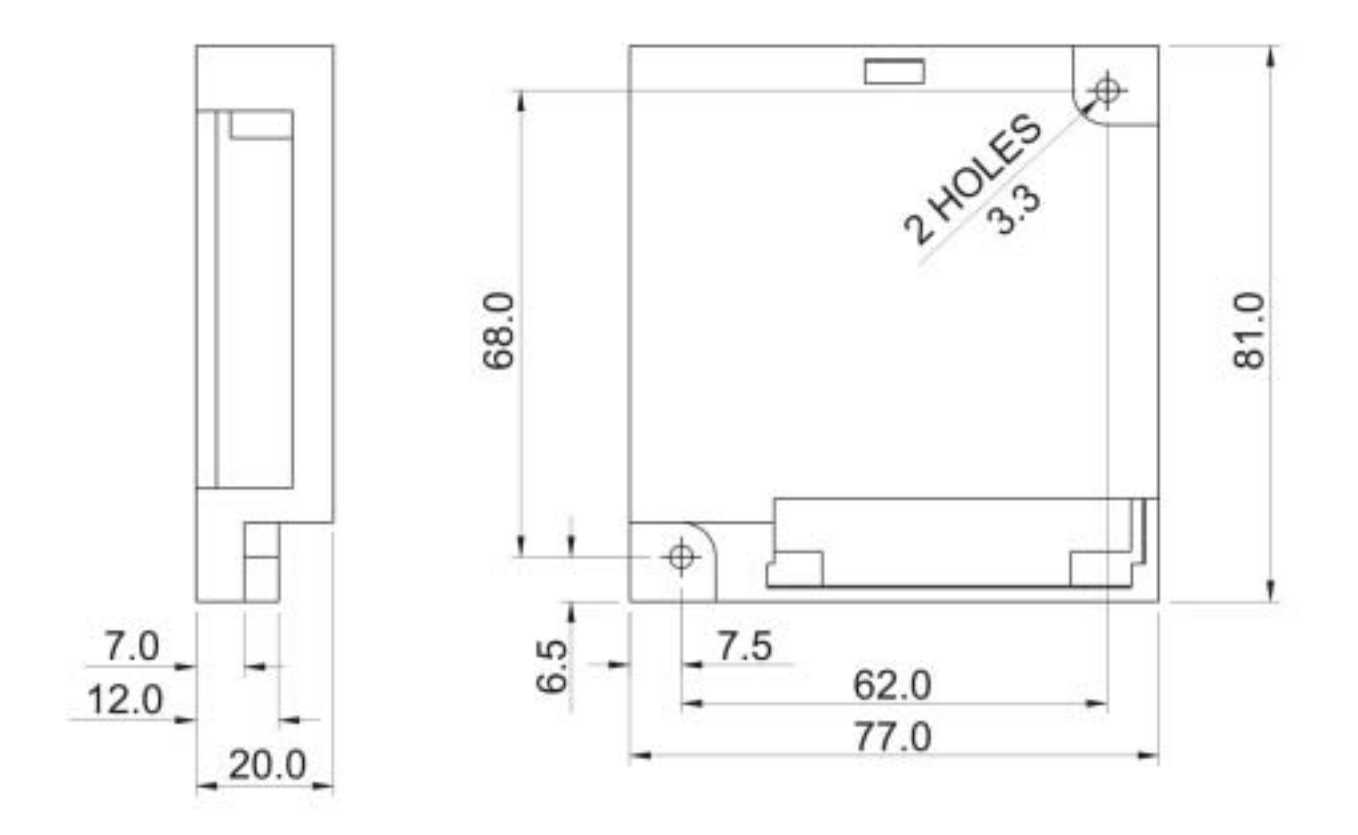

# Electrical Specification

Table 1: Electrical Specification (Paylink)

| Environmental                 |                                                                  |  |
|-------------------------------|------------------------------------------------------------------|--|
| Operating temperature range   | 0°C to 55°C                                                      |  |
| Storage temperature range     | -20°C to 70°C                                                    |  |
| Humidity range                | Up to 75% RH non-condensing                                      |  |
|                               |                                                                  |  |
| Electrical – cctalk           |                                                                  |  |
| Signal Voltage                | 5V                                                               |  |
| Power (fuse protected) +12Vdc | 2.5A continuous, 5A peak for 200ms                               |  |
| Power (fuse protected) +24Vdc | 2.5A continuous, 5A peak for 200ms                               |  |
| Electrical – I/O Ports        |                                                                  |  |
| 16 inputs                     | Switch inputs 3V3 CMOS thresholds with 3V3 pull-ups, 5mA max.    |  |
| 8 high power outputs          | Open drain up to 300mA, max output 36V. (Inductive or resistive) |  |
| 8 low power outputs           | Open drain up to 30mA, max output 12V (resistive only)           |  |
|                               |                                                                  |  |
| PC Interface                  | USB Type B interface, V1.1 and above                             |  |

#### Table 2: Electrical Specification (Paylink Lite 2 cctalk)

| Environmental                 |                                                               |
|-------------------------------|---------------------------------------------------------------|
| Operating temperature range   | 0°C to 55°C                                                   |
| Storage temperature range     | -20°C to 70°C                                                 |
| Humidity range                | Up to 75% RH non-condensing                                   |
|                               |                                                               |
| Electrical – cctalk           |                                                               |
| Signal Voltage                | 5V                                                            |
| Power (fuse protected) +12Vdc | 2.5A continuous, 5A peak for 200ms                            |
| Power (fuse protected) +24Vdc | 2.5A continuous, 5A peak for 200ms                            |
| Electrical – I/O Ports        |                                                               |
| 4 inputs                      | Switch inputs 3V3 CMOS thresholds with 3V3 pull-ups, 5mA max. |
| 4 low power outputs           | Open drain up to 30mA, max output 12V (resistive only)        |
|                               |                                                               |
| PC Interface                  | USB Type B interface, V1.1 and above                          |

#### Table 2: Electrical Specification (Paylink Lite 2 MDB)

| Environmental               |                                                               |  |
|-----------------------------|---------------------------------------------------------------|--|
| Operating temperature range | 0°C to 55°C                                                   |  |
| Storage temperature range   | -20°C to 70°C                                                 |  |
| Humidity range              | Up to 75% RH non-condensing                                   |  |
|                             |                                                               |  |
| Electrical - MDB            |                                                               |  |
| Signal Voltage              | 5V                                                            |  |
| Peripheral Power            | 24V – 36V Opto Isolated, direct from barrel connector         |  |
| Electrical – I/O Ports      |                                                               |  |
| 4 inputs                    | Switch inputs 3V3 CMOS thresholds with 3V3 pull-ups, 5mA max. |  |
| 4 low power outputs         | Open drain up to 30mA, max output 12V (resistive only)        |  |
|                             |                                                               |  |
| Communications Interface    | USB Type B interface, V1.1 and above                          |  |

## Installation

#### Hardware installation

**Paylink** connects to the PC via the USB Type A – Type B cable, during the installation process; the LED indicates the current status of **Paylink**.

Table 3: Status LED table

| RED on         | USB not connected (electrical)               |
|----------------|----------------------------------------------|
| RED off        | PC driver is active                          |
| RED flashing   | No contact with PC driver program            |
| GREEN off      | USB not working                              |
| GREEN flashing | Application not running                      |
| GREEN on       | Application running & Peripherals<br>Enabled |

Connecting the ccTalk multi drop cable to Paylink

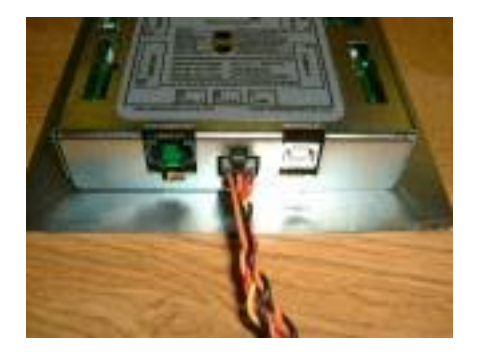

Connecting the 4 X 20-way headers to the I/O connectors. *Note: Each 20 way header has a different 'key way' to correspond with the missing pin on the 20-way connectors. The ends of the cables are left open to use as desired.* 

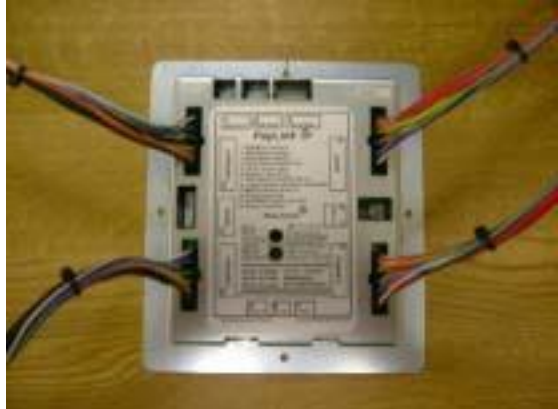

Connecting Paylink to the 2-pin power cable

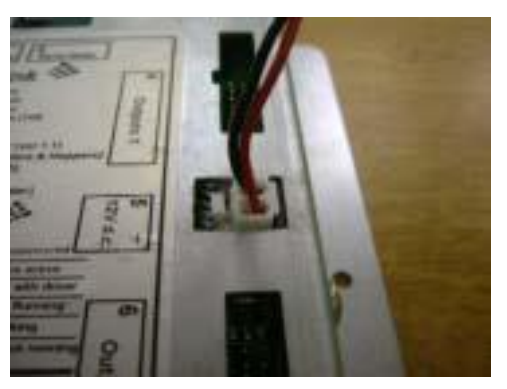

Connecting the USB cable to **Paylink** and to the PC. The status LED will show **RED ON**.

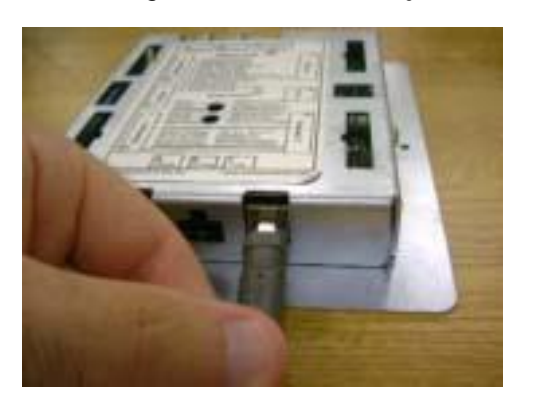

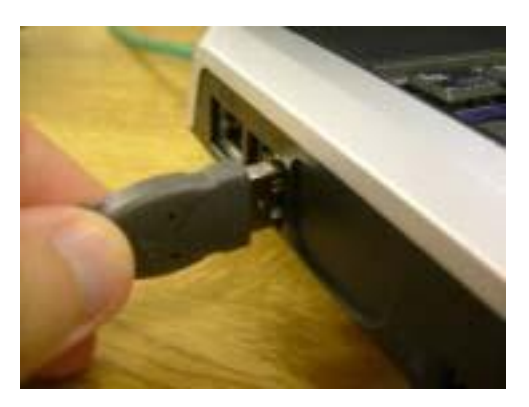

## Interfaces

#### **Power interface**

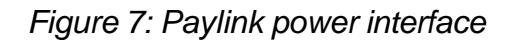

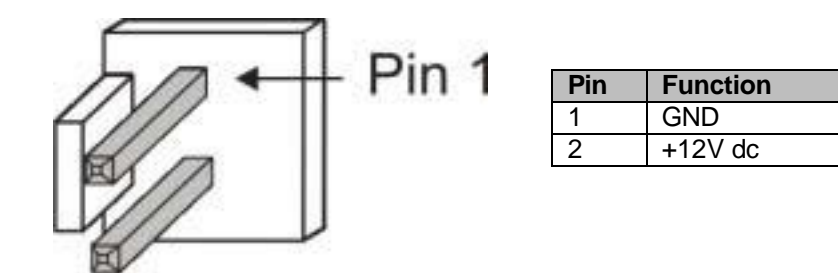

Matching Cable Plug: JST VHR-2M (3.96mm Pitch)

## ccTalk interfaces

Figure 8: Paylink ccTalk interface

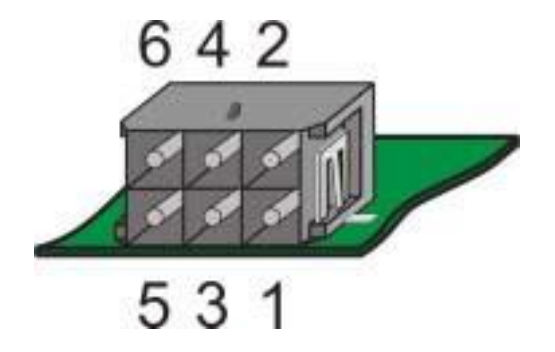

| Pin | Function           | Pin | Function |
|-----|--------------------|-----|----------|
| 1   | ccTalk data line   | 4   | +24V Out |
| 2   | +12V Out           | 5   | 0V In    |
| 3   | Serial Select / 0V | 6   | +24V In  |

Matching Cable Plug: Molex 43025-0600, Micro-Fit 3.0 (3mm Pitch)

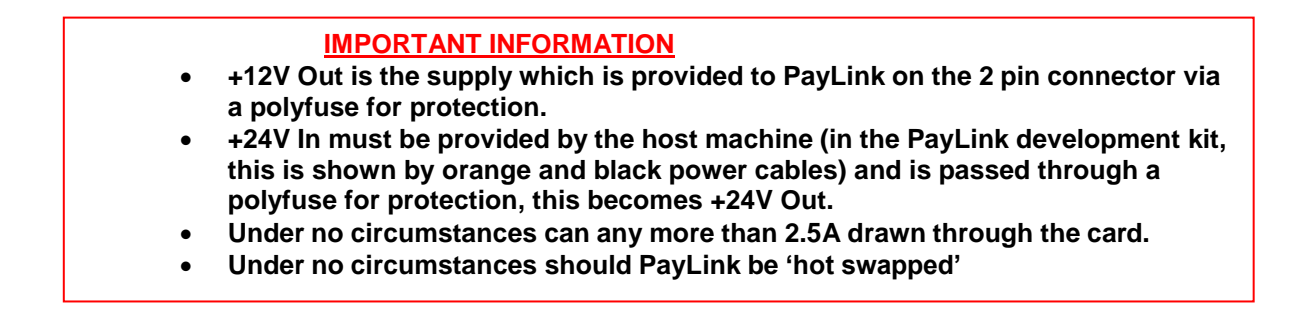

#### Figure 9: Standard 10 pin ccTalk interface

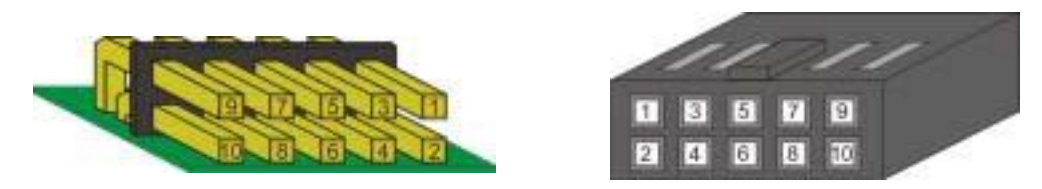

| Pin       | Description      | Pin | Description |               |
|-----------|------------------|-----|-------------|---------------|
| 1         | ccTalk data line |     | Lumina      | SD2           |
| 2,3,4,5,6 | Not Used         |     | Lumma       | 363           |
| 7         | 12V              | 9   | Not Used    | ccTalk select |
| 8         | 0V               | 10  | Not         | Used          |

Figure 10: Standard 4 Pin ccTalk interface

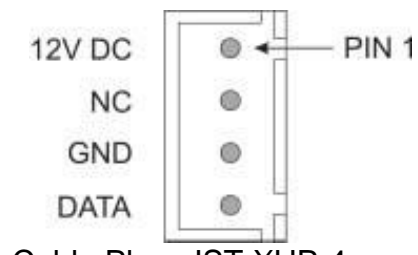

Matching Cable Plug: JST XHP-4

Figure 11: Standard 10 pin Hopper ccTalk interface

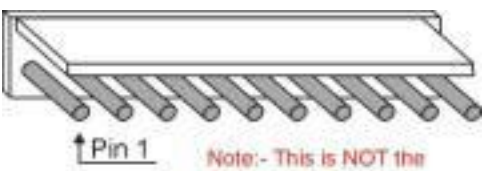

conventional position of pin 1.

| Pin | Function               | Pin | Function         |
|-----|------------------------|-----|------------------|
| 1   | Address select 3 - MSB | 6,7 | 0V               |
| 2   | Address select 2       | 8   | ccTalk data line |
| 3   | Address select 1 - LSB | 9   | N/C              |
| 4,5 | +Vs                    | 10  | /RESET           |

Matching Cable Plug: Molex 22-01-2101, KK 254, (2.54mm Pitch)

#### Figure 12: Standard "Cinch" ccTalk interface

View of Base plate Connector from Rear

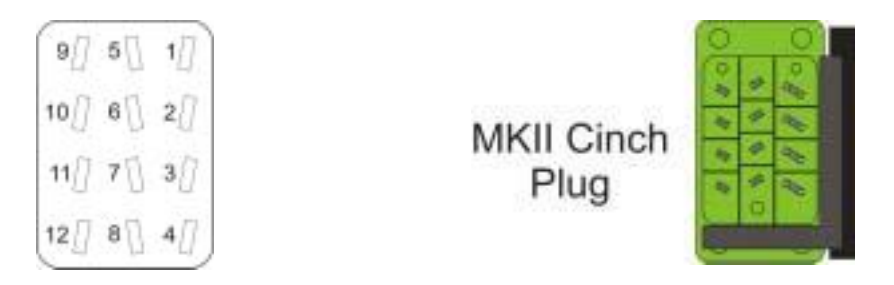

| Pin | Function               | Pin   | Function               |
|-----|------------------------|-------|------------------------|
| 1   | 0V                     | 8     | Address Select 2       |
| 2,3 | N.C.                   | 9     | +Vs                    |
| 4   | Address Select 1 - LSB | 10,11 | N.C.                   |
| 5   | ccTalk data line       | 12    | Address Select 3 - MSB |
| 6,7 | N.C.                   |       |                        |

Matching Cable Plug: cinch R76-77849

## RS232 / RJ45 interface

Figure 13: Paylink - RS232 / RJ45 interface

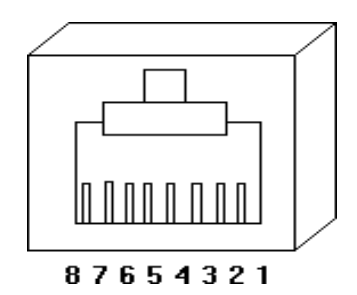

| Pin (PayLink) Function |                  |
|------------------------|------------------|
| 3                      | Rx (Green/White) |
| 4                      | TX (Blue)        |
| 2                      | GND (Orange)     |

# Paylink Auxiliary input/output interface

Matching Cable Plugs: Molex 90142-0020, C-Grid (2.54mm Pitch)

Figure 15: Connector 4 – High power outputs

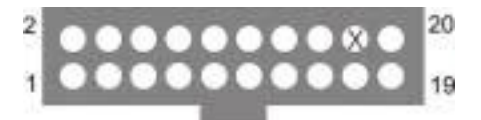

| +12V | +12V | N/C | +12V | +12V | +12V | +12V | +12V | Key | +12V |
|------|------|-----|------|------|------|------|------|-----|------|
| 0    | 1    | 2   | 3    | N/C  | 4    | N/C  | 5    | 6   | 7    |

Figure 16: Connector 6 – Low power outputs

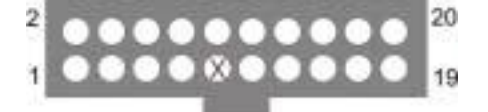

| +12V | +12V | N/C | +12V | +12V | +12V | +12V | +12V | N/C | +12V |
|------|------|-----|------|------|------|------|------|-----|------|
| 8    | 9    | 10  | 11   | Key  | 12   | N/C  | 13   | 14  | 15   |

Figure 17: Connector 10 – Switches / Inputs

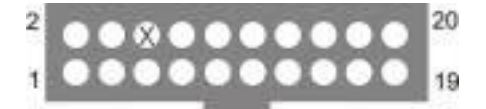

| 0V | 0V | Key | 0V | 0V  | 0V | 0V  | 0V | N/C | 0V |
|----|----|-----|----|-----|----|-----|----|-----|----|
| 0  | 1  | 2   | 3  | N/C | 4  | N/C | 5  | 6   | 7  |

Figure 18: Connector 12 – Switches / Inputs

| 2 |      | 20 |
|---|------|----|
| 1 | •••• | 19 |

| 0V | 0V | N/C | 0V | 0V  | 0V | 0V  | 0V | N/C | 0V |
|----|----|-----|----|-----|----|-----|----|-----|----|
| 8  | 9  | 10  | 11 | N/C | 12 | Key | 13 | 14  | 15 |

| Pin | Conn 4   | Conn 6    | Conn 10 | Conn 12  |
|-----|----------|-----------|---------|----------|
| 1   | Output 0 | Output 8  | Input 0 | Input 8  |
| 2   | +12V     | +12V      | 0V      | 0V       |
| 3   | Output 1 | Output 9  | Input 1 | Input 9  |
| 4   | +12V     | +12V      | 0V      | 0V       |
| 5   | Output 2 | Output 10 | Input 2 | Input 10 |
| 6   | N/C      | N/C       | KEYWAY  | N/C      |
| 7   | Output 3 | Output 11 | Input 3 | Input 11 |
| 8   | +12V     | +12V      | 0V      | 0V       |
| 9   | N/C      | KEYWAY    | N/C     | N/C      |
| 10  | +12V     | +12V      | 0V      | 0V       |
| 11  | Output 4 | Output 12 | Input 4 | Input 12 |
| 12  | +12V     | +12V      | 0V      | 0V       |
| 13  | N/C      | N/C       | N/C     | KEYWAY   |
| 14  | +12V     | +12V      | 0V      | 0V       |
| 15  | Output 5 | Output 13 | Input 5 | Input 13 |
| 16  | +12V     | +12V      | 0V      | 0V       |
| 17  | Output 6 | Output 14 | Input 6 | Input 14 |
| 18  | KEYWAY   | N/C       | N/C     | N/C      |
| 19  | Output 7 | Output 15 | Input 7 | Input 15 |
| 20  | +12V     | +12V      | 0V      | 0V       |

#### Table 4: I/O Interface

## RS232 printer interface

Figure 20: Paylink – RS232 Serial Printer Interface

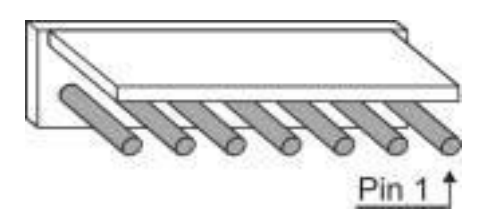

| Pin - Paylink | Function          | Pin – Serial Printer |
|---------------|-------------------|----------------------|
| 1             | +24V DC           | 6                    |
| 3             | TX (from Paylink) | 11                   |
| 5             | RX (to Paylink)   | 12                   |
| 7             | GND               | 5                    |

Matching Cable Plug: Molex 22-01-2071, KK 254, (2.54mm Pitch)

## Serial meter interface

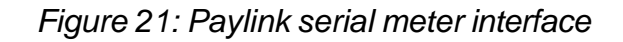

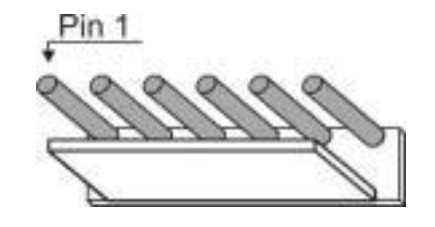

This is a 1 to 1 connection between **Paylink** and the Serial meter.

| Pin<br>(Meter) | Function        | Pin<br>(Meter) | Function    |
|----------------|-----------------|----------------|-------------|
| 1              | SPI Data Output | 4              | SEC Reset   |
| 2              | SPI Clock Input | 5              | +12V Supply |
| 3              | SPI Data Input  | 6              | 0V Supply   |

Matching Cable Plug: Molex 22-01-2061, KK 254, (2.54mm Pitch)

## MDB Device interface

Figure 22: MDB Slave interface

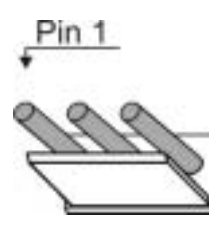

| Pin (PayLink) | Function          | Pin (MDB) |
|---------------|-------------------|-----------|
| 1             | Rx (to PayLink)   | 5         |
| 2             | TX (from PayLink) | 4         |
| 3             | Signal GND        | 6         |
|               | 0V DC             | 2         |
|               | +V DC             | 1         |

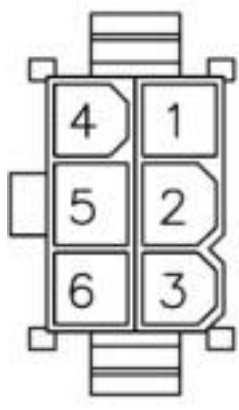

Matching Cable Plug: Molex 22-01-2031, KK 254, (2.54mm Pitch)

# Paylink Lite Digital I/O

Figure 22: Lite V2 Digital I/O

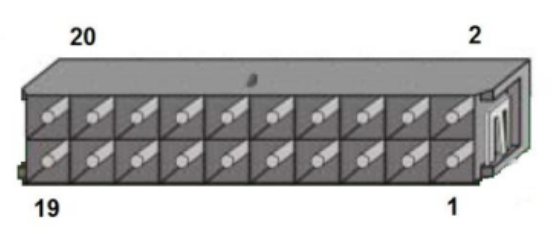

Board Edge

In order to maintain compatibility with earlier versions of Paylink, the pin allocation of this connector is as shown in the diagram to the left.

Note that this does <u>not</u> match the pin allocation described in the Molex Microfit documentation.

| Pin<br>(Paylink) | Function  | Comment                                         |
|------------------|-----------|-------------------------------------------------|
| 1                | +12V      | Twelve Volt (Fused) signals for use with output |
| 2                | +12V      | signals                                         |
| 3                | +12V      |                                                 |
| 4                | +12V      |                                                 |
| 5                | Output 0  | Output signal 0 (Active Low)                    |
| 6                | Output 1  | Output signal 1 (Active Low)                    |
| 7                | Output 2  | Output signal 2 (Active Low)                    |
| 8                | Output 3  | Output signal 3 (Active Low)                    |
| 9                | Pull-Up 0 | Pull-ups to the USB 5V to allow the direct      |
| 10               | Pull-Up 1 | driving of LEDs                                 |
| 11               | Pull-Up 2 |                                                 |
| 12               | Pull-Up 3 |                                                 |
| 13               | Ground    | Ground reference signals for use with input     |
| 14               | Ground    | signals                                         |
| 15               | Ground    |                                                 |
| 16               | Ground    |                                                 |
| 17               | Input 0   | Switch input 0                                  |
| 18               | Input 1   | Switch input 1                                  |
| 19               | Input 2   | Switch input 2                                  |
| 20               | Input 3   | Switch input 3                                  |

Matching Cable Plug: Molex 43025-2000, Micro-Fit 3.0 (3mm Pitch)

#### **Connector details**

Full drawings and connector details are provided within the \PaylinkLooms section of the Distribution.

| Name 🔺                          | Size   | Туре              | Date Modified    |
|---------------------------------|--------|-------------------|------------------|
| Ardac 5 Power wmh609.pdf        | 222 KB | Adobe Acrobat Doc | 19/08/2005 09:26 |
| 🔁 Ardac Elite ccTalk WMH682.pdf | 68 KB  | Adobe Acrobat Doc | 07/06/2007 15:23 |
| 🔁 ccTalk Multi wmh610.pdf       | 345 KB | Adobe Acrobat Doc | 19/08/2005 09:26 |
| 🔁 ccTalk SCH2 wmh615.pdf        | 189 KB | Adobe Acrobat Doc | 19/08/2005 09:26 |
| 🔁 ccTalk SUH wmh611.pdf         | 190 KB | Adobe Acrobat Doc | 19/08/2005 09:26 |
| 🔁 Input 1 wmh619.pdf            | 279 KB | Adobe Acrobat Doc | 19/08/2005 09:26 |
| 🔁 Input 2 wmh620.pdf            | 279 KB | Adobe Acrobat Doc | 19/08/2005 09:26 |
| 🔁 MDB WMH645.pdf                | 69 KB  | Adobe Acrobat Doc | 04/04/2006 14:00 |
| 🔁 Output 1 wmh621.pdf           | 275 KB | Adobe Acrobat Doc | 19/08/2005 09:26 |
| 🔁 Output 2 wmh622.pdf           | 275 KB | Adobe Acrobat Doc | 19/08/2005 09:26 |
| PayLink Lite Switches 704-1.pdf | 51 KB  | Adobe Acrobat Doc | 18/07/2008 10:16 |
| 🔁 PayLink Power wmh618.pdf      | 216 KB | Adobe Acrobat Doc | 19/08/2005 09:26 |
| 🔁 RJ45-25D wmh614.pdf           | 321 KB | Adobe Acrobat Doc | 19/08/2005 09:26 |
| 🔁 RJ45 Cable wmh616.pdf         | 261 KB | Adobe Acrobat Doc | 19/08/2005 09:26 |
| 🔁 SEC Meter wmh617.pdf          | 248 KB | Adobe Acrobat Doc | 19/08/2005 09:26 |
| 🔁 SR3 - Condor WMH360-8.pdf     | 50 KB  | Adobe Acrobat Doc | 01/11/2006 14:13 |
| 🔁 SR5i - Lumina wmh359-6.pdf    | 44 KB  | Adobe Acrobat Doc | 01/11/2006 14:13 |
| 🔁 Ticket Printer wmh612R2.pdf   | 79 KB  | Adobe Acrobat Doc | 14/02/2006 10:38 |
| 🔁 USB A-B wmh613.pdf            | 255 KB | Adobe Acrobat Doc | 19/08/2005 09:26 |

#### Inputs

- 16 (4 for Paylink Lite V2) Individual external switches are supported by the unit, and are easily accessible by the user's application.
- Provision is made for the user's application to easily use switches in two modes:
  - **1.** Key Press Where a button may be pressed several times and it is important to know how many times
  - 2. State Where the switch changes over a long time frame and all the application needs to know is where the switch is at any instant.

#### **Outputs**

- 8 (4 for Paylink Lite V2) Individual external LED's are supported by the unit, and are easily accessible by the user's application.
- 8 high power (lamp) outputs are supported by the unit, and are easily accessible by the user's application.

#### Serial meter

- One external meter with an SPI interface corresponding to that defined by Starpoint is supported.
- The Paylink board fully supports all 31 of the Starpoint's counters.
- Provision is made to allow the user's application to easily support the BACTA standard for displaying counter values, as well as to implement any other scheme.
- The Paylink board continually checks that the meter is operation.

# **Using Paylink**

This section shows how to run and use various programs, all of which are provided on the **Paylink** distributio.

- Paylink.exe (the Paylink driver)
- MilanDiag.exe (diagnostics program)
- Demo.exe (API example)
- Firmware.exe upgrade program

#### Paylink.exe

Paylink.exe is found in the **Paylink** directory. When the application is run, the following screen will be shown.

You can output to a log file by adding a parameter to AESWDriver start line. This will generate a time stamped log that will show driver and Paylink events. There will be no GUI when this is performed.

| AES Windowed USB Driver                                                                                                    |              |
|----------------------------------------------------------------------------------------------------|--------------|
| Output from Driver                                                                                                    |              |
| Opening Genoa USB unit<br>OK, ID: 0x0403 0xde50<br>Description: Genoa USB Hub<br>Manufacturer: Aardvark (AE)<br>Memory Reset<br>Memory Reset<br>USB unit re-started<br>sec<br>USB PC Link up<br>USB unit re-started<br>DP: Interface memory set up<br>Exec: Task DP App. took 74 msec |              |
| Idle                                                                                                    | Show Traffic |

The contents of this screen should be similar to the one shown above. The status LED on **Paylink** will now **Flash GREEN** to indicate that the driver is working correctly.

Refer to Table 3: Status LED table for information.

This driver **MUST** be run before running the demo software.

## MilanDiag.exe

This is a Diagnostics program, which shows various information about **Paylink**, such as the peripherals, which are connected and the version number of Paylink firmware. Diag.exe is found in the following directory: **Paylink\SDK\** When the application is run, the following screen will be shown:

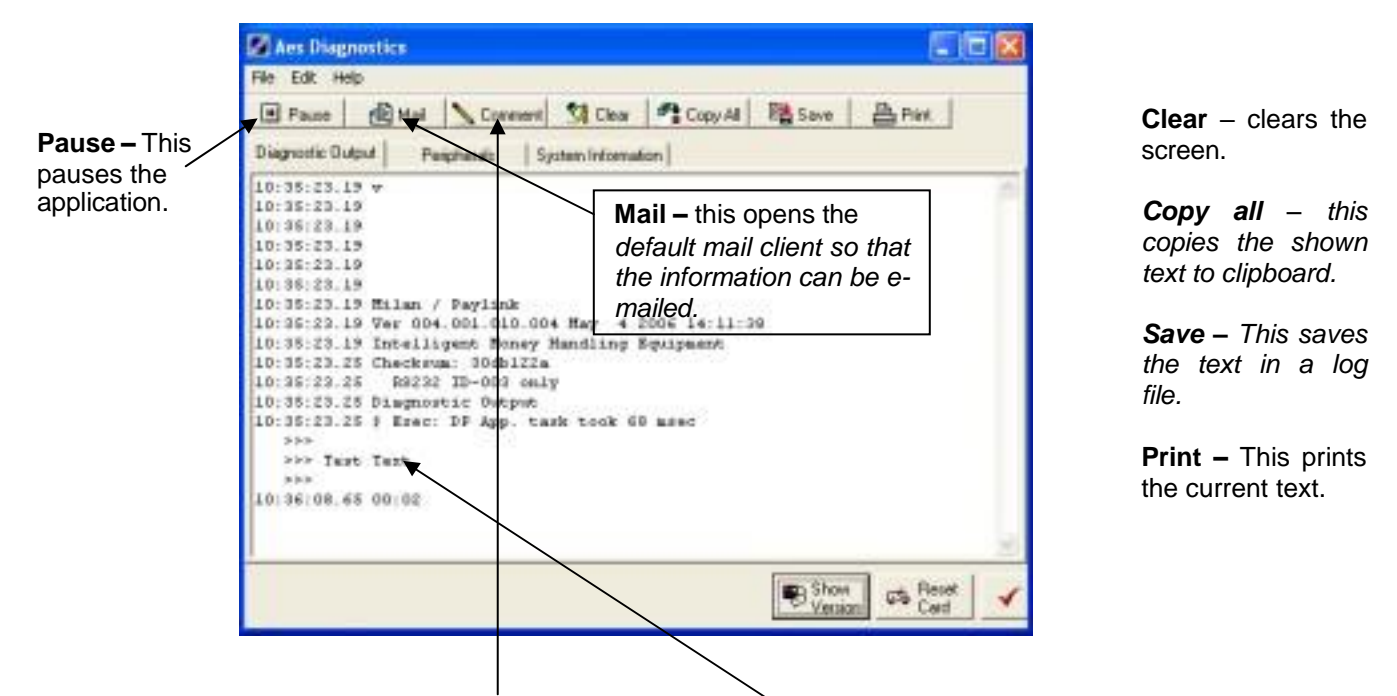

Clicking the **Comment** button, allows a comment to be added, the following screen will appear.

| Comment                 | 8      |
|-------------------------|--------|
| Enter the comment below | 0.<br> |
| OK.                     | Cancel |

A comment will then appear in the diagnostics window.

Clicking on the Show Version button will show the following screen. Acs Diagnostics File Edit Help 🗄 Mail 🔪 Comment 😫 Clear 🧖 Copy All 📑 Save 📇 Print Pauce Diagnostic Output Peripherals System Information 12:24:16.090 v This is the firmware of 12:24:16.090 PayLink. 12:24:16.090 12:24:16.090 12:24:16.090 12:24:16.090 12:24:16.090 Milan / Faylink 12:24:16.090 Ver 004.001.010.009 Awy 14 2009 15:09:56 12:24:16.090 Intelligent Honey Handling Equipment 12:24:16.150 Checksum: 33e73f93 12:24:16.150 New USB protocol, 12:24:16.150 Diagnostic Output This indicates whether Paylink R8232 ID-003 only is programmed with ID003 or 12:24:16.150 \$ Exec: DF App. task took 64 asec Ardac 2 protocol compatible firmware - see section 6.8 Ardac 5 for more info. to Show

Reset CD Lad

Version

V Done

Click on the Reset Card button will show the following screen.

| Check 🛛                                        | Choose Yes to reset Pavlink |
|------------------------------------------------|-----------------------------|
| Are you sure you want to reset the Hilan Board |                             |

Click on the **Peripherals** tab to see which peripherals are connected.

| E Faunt de Mail Comment Stat         | her Cup Al Maser Afre                 |                      |
|--------------------------------------|---------------------------------------|----------------------|
| Degraphic Dugar Periphenels Epsen in | Constants                             |                      |
| Dispensers on the system are:        |                                       | - 10                 |
|                                      |                                       | This oxomplo         |
| woonstrong on the system and         |                                       | This example         |
| Brent court of Correspond allow      | 16 colors                             | shows an SR5         |
| Erin D. Value 3D. Core               | e d Justi D Coving D                  | chowe an erte        |
| Esta 1, Value 100, Cou               | z d, Fath 5, Coing 8                  | coin acceptor, and   |
| Sein 2, Value 560, Cou               | z G. Fath 7. Collar 6                 | into man tion of any |
| Esin D. Value 1980, Con              | w H, Bath J, Coins H                  | Information about    |
| Esin 4, Value 2220, Cou              | zt. 0, Fath 6, Collar I               | - the coin nother on |
| Coin R, Value D, Cou                 | W. H. Path R. Coins H                 | the compatits and    |
| Coun K, Value D, Cou                 | e. 0, Feth B, Chine H                 | values etc           |
| Date 7, Value 5, Deg                 | d. G. Inth H. Coine B                 | values etc.          |
| Even S. Value S. Con                 | en 31, Fach 8, Cotton 8               |                      |
| Cash D, Value D, Cons                | z 0, łuch 8, Coins 8                  |                      |
| Cein 10, Value D. Cou                | z 0, Bath 0. Coins 8                  |                      |
| CEER 11, Value E, COG                | V. U, Fach P. Coins B                 |                      |
| Eson J2, Value D, Cola               | Z. H, Fach D, Coller H                |                      |
| Free 14 Malles P. Port               | r a bart a foiler a                   |                      |
| True IF, Value E, Des                | d R. Lath R. Colleg. B                |                      |
|                                      | en official and a first second second |                      |
|                                      |                                       |                      |
|                                      |                                       |                      |
|                                      |                                       | - TT-                |
| 2                                    | Internet and a second second          |                      |

Click on the **System Information** tab to display various system information about **Paylink**.

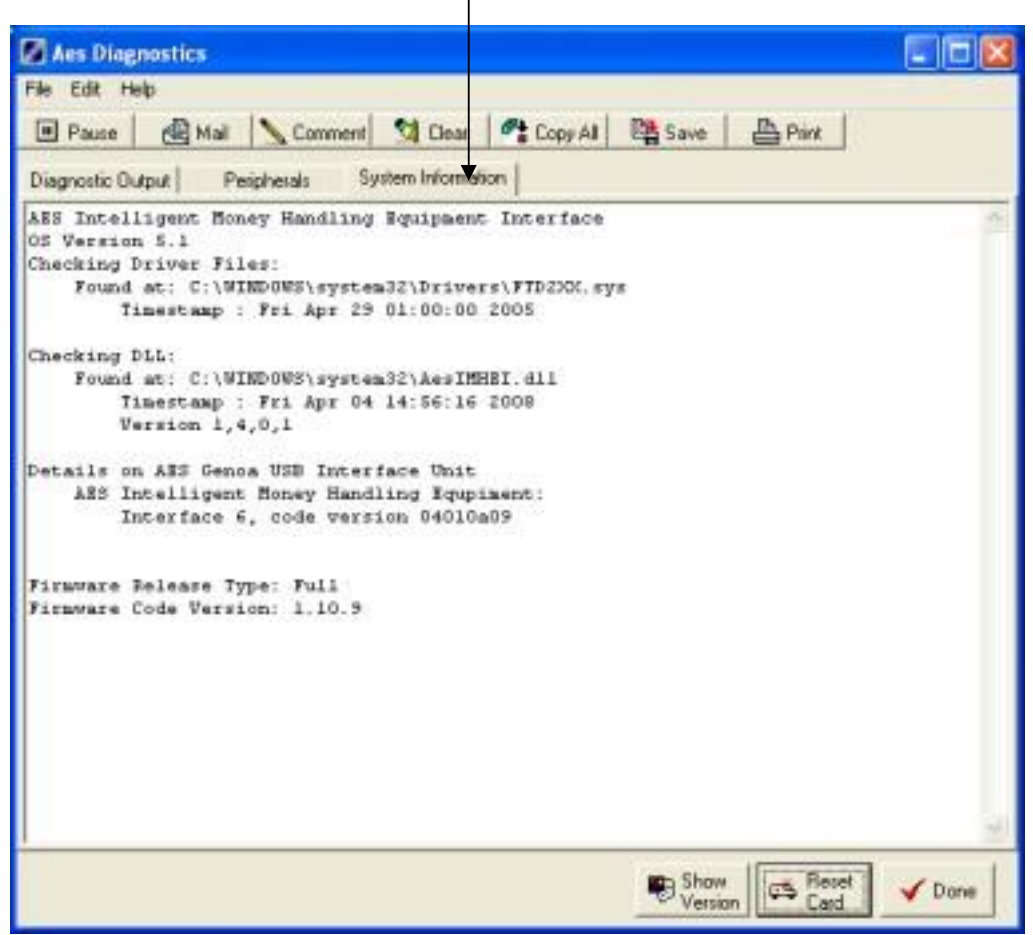

Click **Done** to close the Diagnostics application.

#### Demo.exe

This is an API example, which also doubles up as a quick and easy way to test/demo **Paylink** before the software writing can begin. The application is called Demo.exe and is in the following location: **Paylink\SDK\** 

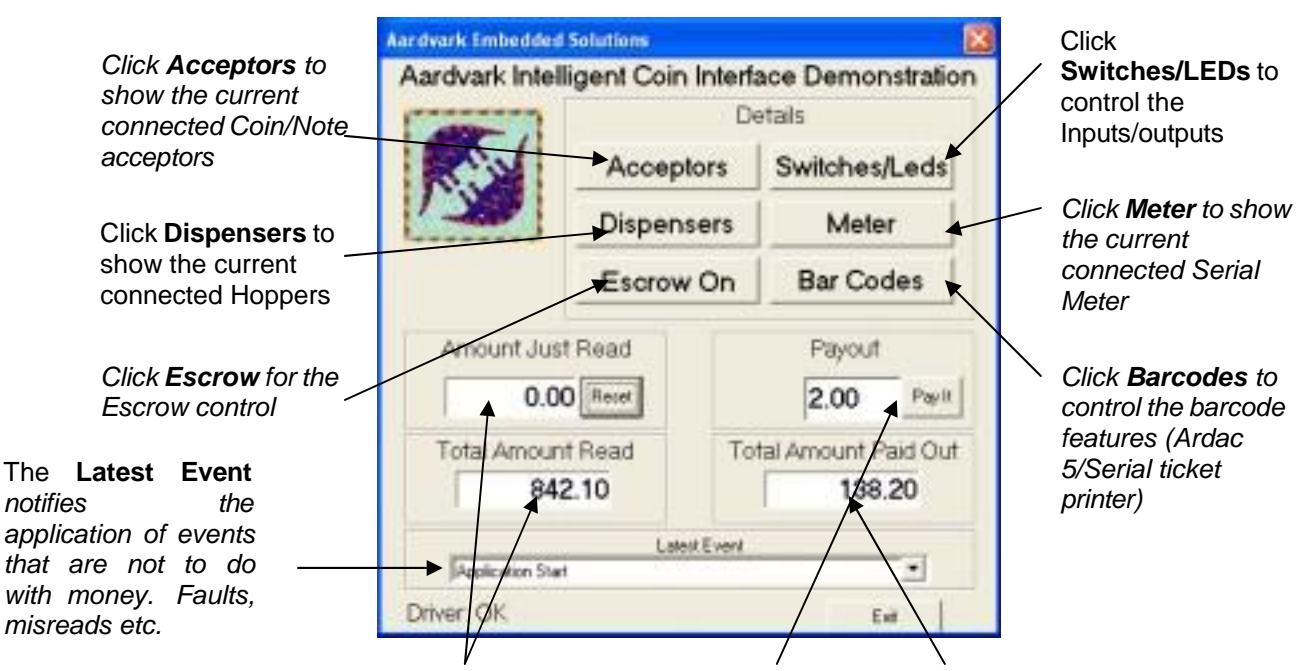

Coins and notes entered into the peripherals will be displayed in the **Amount Just Read** box. The **Total Amount Read** box is the amount read over the lifetime of the Paylink The **Payout** box shows the value to be paid out. Click the **Pay It** button to pay out the desired value. **Paylink** will decide how to pay out the value depending on which value hoppers are connected. The **Total Amount Paid Out** shows the amount paid over the lifetime of the Paylink

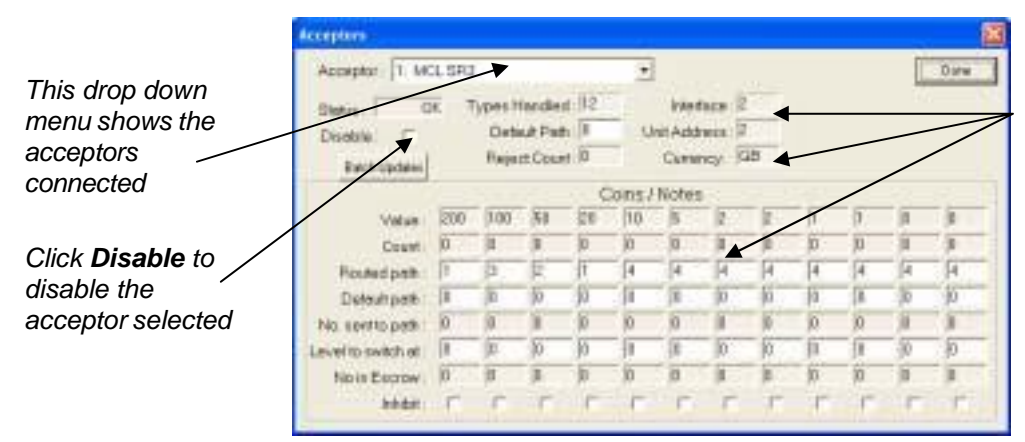

Various information about the selected acceptor such as currency, coins programmed etc

Click **Done** to return to the front screen.

| Volue Address Come Paid Contents Status Inh<br>MCL Seriel Compact Hopper 50 4 59 Low Kite OK ( | 61 ^ |
|------------------------------------------------------------------------------------------------|------|

Click on the **Dispensers** button and this screen will be shown. Various information about the connected **Dispensers** is shown.

| Elech & Section | 1      | 日日報 | <u>.</u> |
|-----------------|--------|-----|----------|
| Switche         | s & LE | EDs |          |
| Switch          | Led    |     |          |
|                 | 1      |     |          |
| -               | 1      | -   |          |
| _               | 2      |     | $\sim$   |
|                 | -      |     |          |
|                 | -3-    |     |          |
|                 | -2-    |     |          |
|                 | -      |     |          |
|                 |        |     | <b>—</b> |
|                 | 4      |     |          |
| -               | 15     |     |          |
|                 | .11    |     |          |
| -               | 12     |     |          |
| -               | 13     |     |          |
| _               | 14     |     |          |
|                 | _15    |     |          |
|                 | 1-1    | -   |          |
|                 | 1.01   |     |          |

Click on the Switches/LEDs button to see the following screen.

- Click on the Led buttons to drive the LED output.
  - The switch box will light when the switch inputs are activated.

| Mater                         |                 |                 |
|-------------------------------|-----------------|-----------------|
| Meter                         | ing             | this screen. T  |
| leter: 050712FB S             | tatus: OK       | incremented us  |
| By 2                          | Ourrent Counter | Counter button. |
| ✓ Just Counter ✓ Show Caption | REFILL          |                 |
| 1 1                           | Done            |                 |

Click on the **Meter** button to show this screen. The counter can be incremented using the **Increment Counter** button.

Click on the **Barcodes** button to show the following screen.

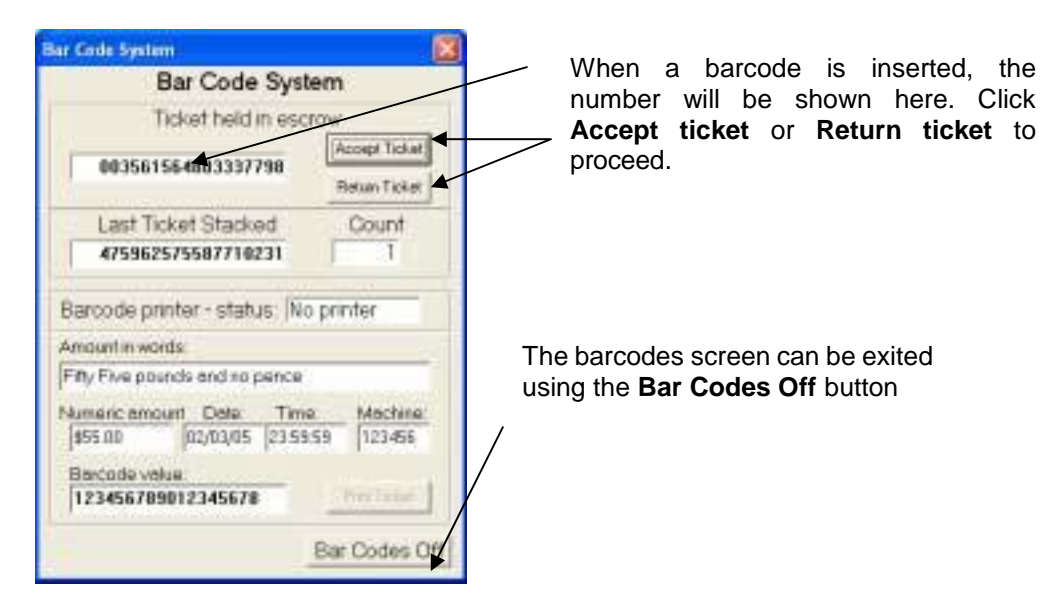

## Upgrading Paylink firmware

**Paylink** has an on board flash device, which can be reprogrammed using a small application through the USB link. The application is found in the following directory **Paylink\Paylink Firmware\** 

The following parameters can be added to the file name to provide enhanced functionality.

/Force - will automatically re-program the Paylink even if the images match.

/Check - will cause the loader to exit without showing a window if the Paylink firmware matches, and has no errors.

/**Nogui** - will never display anything on the screen and will report progress to stdout or a console window if either is available.

| AES Programming Utility                                    |                            |                  |              |  |
|------------------------------------------------------------|----------------------------|------------------|--------------|--|
| Currently Loaded:                                          | Paylink                    | Status:          | Full Release |  |
| Version:                                                   | 1.10.9                     | Xsum: 0x33ED0ACF |              |  |
| Compiled:                                                  | Not available              |                  |              |  |
| Kernel Version:                                            | 4.2.1.0                    |                  |              |  |
|                                                            |                            |                  |              |  |
| This Image:                                                | GenoalD003V4-1-10          | Status:          | Full Release |  |
| Version:                                                   | 1.10.11                    | Xsum: 0x32A895A0 |              |  |
| Compiled:                                                  | on Mar 30 2009 at 12:40:39 |                  |              |  |
| Kernel Version:                                            | 4.2.2.0                    |                  |              |  |
| Ver: Mar 30 2009                                           |                            |                  |              |  |
| Address 0xA580: 75 blocks out of 1354 programmed Configure |                            |                  |              |  |

Once complete, the **AES Programming Utility** will self terminate.

|                               | AES Programming Utility  |                                                             |         |                  |  |
|-------------------------------|--------------------------|-------------------------------------------------------------|---------|------------------|--|
|                               | Currently Loaded:        | Paylink                                                     | Status: | Full Release     |  |
|                               | Version:                 | 1.10.9                                                      | Xsum: 🛛 | 0x33ED0ACF       |  |
|                               | Compiled:                | Not available                                               |         |                  |  |
|                               | Kernel Version:          | 4.2.1.0                                                     |         |                  |  |
|                               |                          |                                                             |         |                  |  |
|                               | This Image:              | GenoalD003V4-1-10                                           | Status: | Full Release     |  |
|                               | Version:                 | 1.10.11                                                     | Xsum: 🛛 | 0x32A895A0       |  |
|                               | Compiled:                | on Mar 30 2009 at 12:40:39                                  |         |                  |  |
|                               | Kernel Version:          | 4.2.2.0                                                     |         |                  |  |
|                               | ·                        |                                                             |         | Ver: Mar 30 2009 |  |
|                               | Address 0x19080: 545 blo | blocks out of 1354 programmed Configure                     |         |                  |  |
|                               | Startup Configuration    |                                                             |         |                  |  |
| "Startup Configuration"       | Startup Check: None      |                                                             |         |                  |  |
| provides the ability to "Set" |                          |                                                             |         |                  |  |
| Windows registry that will    | → Set This               | is facility allows you to set an automatic check at startup |         |                  |  |
| silently run this copy of the | corre                    | rect version of the firmware.                               |         |                  |  |
| system Startup                |                          |                                                             |         |                  |  |
|                               |                          |                                                             |         |                  |  |

While running a "Configure" button is accessible. This can be used to access advanced features.

# Disclaimer

This manual is intended only to assist the reader in the use of this product and therefore Aardvark Embedded Solutions shall not be liable for any loss or damage whatsoever arising from the use of any information or particulars in, or any incorrect use of the product. Aardvark Embedded Solutions reserve the right to change product specifications on any item without prior notice